## *How to view* Library's Full-text article from Google ?

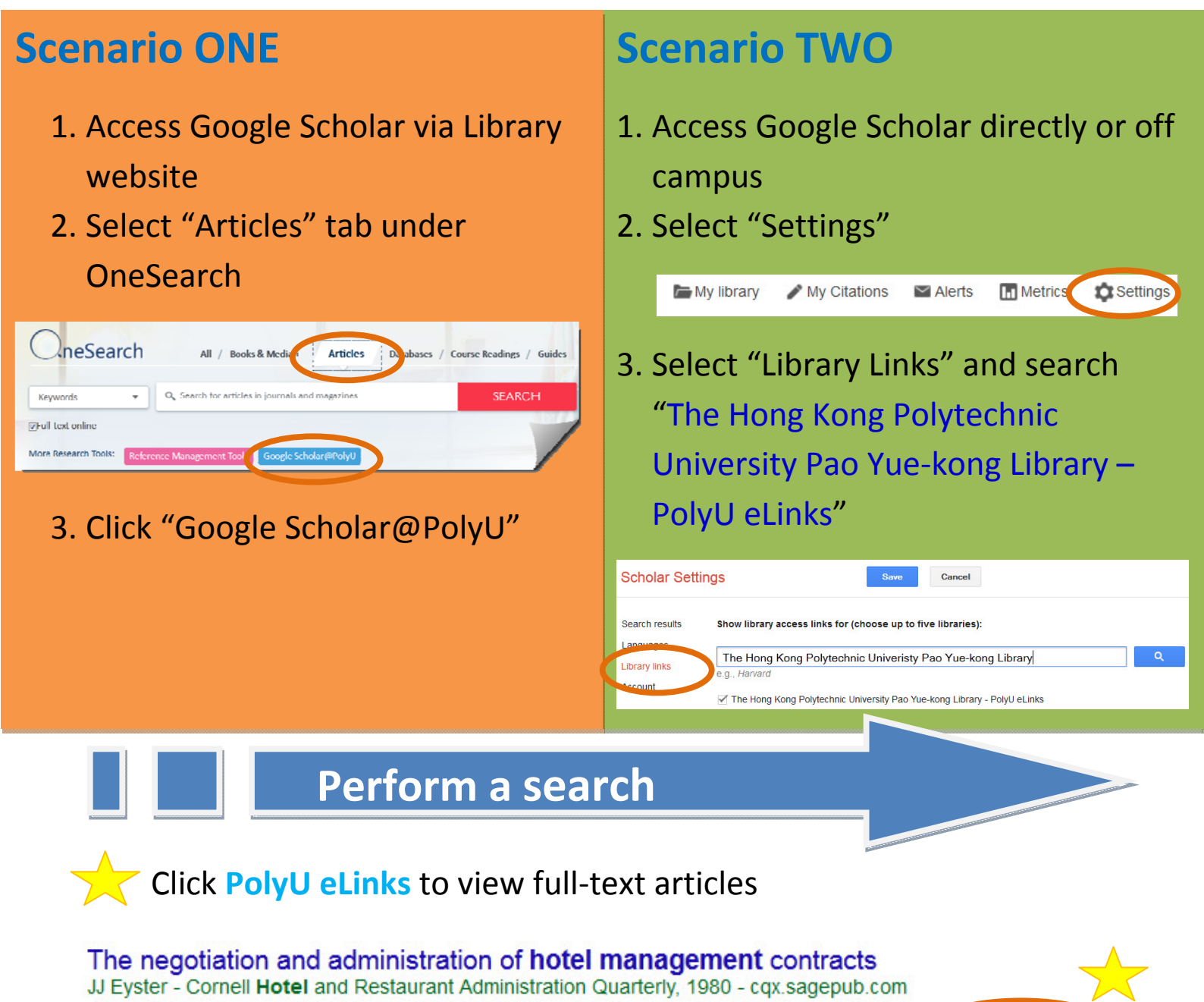

-What standard contract provisions can you modify during negotiations-and what provisions will come back to haunt you during the contract's term if you don't?-When should you take steps to improve your working relationship with the other party-and when should the ... Cited by 53 Related articles All 2 versions Import into EndNote Save More

Login with NetID & password is required for accessing the articles when you are off campus